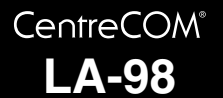

# **取扱説明書**・Windows<sup>®</sup>2000 編 アライドテレシス株式会社

この度は、「CentreCOM LA-98 シリーズ(以下、本製品)」 をお買い上げいただきまして誠にありがとうございます。 この取扱説明書は、本製品をWindows 2000 のもとで正し くご利用いただくための手引きです。必要なときにすぐご覧 いただけるように、ユーザーマニュアル・保証書とともに大 切に保管しておいてください。

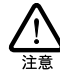

ここに挙げる手順は一例であり、お客様の環境 によっては画面表示や手順が異なることがあり ます。また、本書ではフロッピーディスク、ハー ドディスクの各ドライブ名を、それぞれ「A:」、 「C:」と仮定しています。

## 目次

| 1 | ドラ  | イバーのインストール         | 2  |
|---|-----|--------------------|----|
|   | 1.1 | アップデートインストール       | 2  |
|   | 1.2 | 用意するもの             | 2  |
|   | 1.3 | 新規インストール           | 2  |
|   | 1.4 | インストールの確認とアダプターの設定 | 3  |
|   | 1.5 | 本製品を一時的に使用しないとき    | 5  |
|   | 1.6 | ドライバーの更新           | 6  |
|   | 1.7 | ドライバーの削除           | 8  |
| 2 | ドラ  | ライバーのトラブル          | 10 |
|   | 2.1 | 本製品を認識しない          | 10 |
|   | 2.2 | 本製品のアイコンに「×」が付く    | 10 |
| 3 | ネッ  | ットワーク機能のトラブル       | 11 |
|   | 3.1 | LINK LEDは点灯していますか? | 11 |
|   | 3.2 | LINK LEDは点灯しているが   | 11 |
|   | 3.3 | 「近くのコンピュータ」が表示されない | 11 |

PN J613-M3432-01 Rev.A 000322

# 1 ドライバーのインストール

ここでは、本製品のドライバーを Windows 2000 に新規イ ンストールする手順を説明します。

#### 1.1 アップデートインストール

Windows 95/98、または Windows NT で本製品を使用して いる状態から、Windows 2000 にアップデートする方法に ついては、ドライバーディスク内の「A:¥README.2K」ファ イルをご覧ください。

- 1.2 用意するもの
  - 本製品、UTP ケーブルなど
  - 本製品のドライバーディスク
  - コンピュータ (Windows 2000 インストール済み)
- 1.3 新規インストール
- コンピュータに電源が入っている場合は、電源を切り ます。
- 本製品の<u>AUTO/LEGACY 切替スイッチを「AUTO」に</u> <u>設定し</u>、本製品をコンピュータに取り付けます。
- コンピュータの電源を入れ、Windows 2000 を起動し ます。
- 4 ユーザー名「Administrator」か、Administrators グルー プのユーザー名でログオンします。

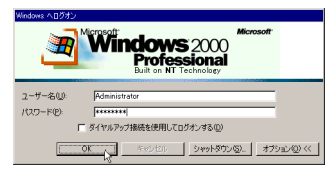

図 1.3.1

5 Plug & Play機能により、Windows 2000 は本製品を自 動的に検出します。

| 新しいハー | ードウェアが見つかりました             |    |
|-------|---------------------------|----|
|       | Allied Telesis,K.K. LA-98 | I. |
| インストー | ール中です                     |    |
| 図 1.  | 3.2                       |    |

6 「新しいハードウェアの検出ウィザード」が起動します。「次へ」をクリックしてください。

| 新しいハードウェアの検索ウィザードの開始                              |
|---------------------------------------------------|
| このウィザードでは、ハードウェア デバイス用のデバイス ドライバのイン<br>ストールを行います。 |
|                                                   |
|                                                   |
|                                                   |
| 統行するには、じかへ」をグリックしてください。                           |
| (夏る(図) (二次へ(図))) キャンセル                            |

図 1.3.3

- 7 以下のことを確認して、「次へ」をクリックします。
  - インストールされるドライバーが「ALLIED TELESIS,K.K. LA-98」であること
  - •「デバイスに最適なドライバを検索する(推奨)」が選 択されていること

| いハードウェ                         | アの検出ウィザード                                                                                                |
|--------------------------------|----------------------------------------------------------------------------------------------------|
| <b>ハードウェア</b><br>デバイス<br>ソフトウェ | <b>デバイスドライバのインストール</b><br>ドライバは、ハードウェア デバイスがオペレーティング システムで正しく動作するように設定する<br>ア ブログラムです。                   |
| 次のデ/                           | デイスをインストールします:                                                                                           |
| Z                              | ALLIED TELESIS,K.K. LA-98                                                                                |
| デバイス<br>イバはいま<br>ちい。           | のドライバはハードウェア デバイスを実行するソフトウェア プログラムです。 新しいデバイスにはドラ<br>(要です。 ドライバ ファイルの場所を指定してインストールを完了するには じたへ) をクリックしてくだ |
| 検索方                            | (1.6.38 (m)                                                                                              |
|                                | デバイスに最適なドライバを検索する(推奨)⑤                                                                                   |
| 0                              | このディリンのシューション・ション・ロビーモの一覧から違訳する①                                                                         |
|                                |                                                                                                    |
|                                | (戻る(図) 次へ(図) ト キャンセル                                                                                     |
|                                |                                                                                                    |

図 1.3.4

8 「場所を指定」を選択し、「次へ」をクリックします。

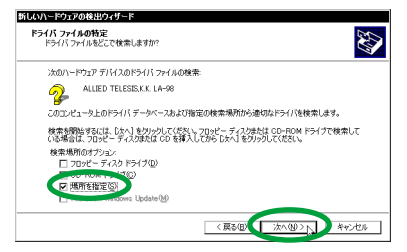

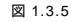

9 フロッピーディスクドライブに本製品のドライバー ディスクを挿入し、「製造元のファイルのコピー元」に 「a:¥win2000」と入力して、「OK」をクリックします。

| 新しいハー | ドウェアの検出ウィザード                                         | ×      |
|-------|------------------------------------------------------|--------|
| _     | 製造元が配布するインストールディスクを指定したドライブに排<br>して、IOK1をグリックしてください。 | ОК     |
| _     |                                                      | 112 67 |
|       |                                                      |        |
|       | ###=#m=/##m#_=(n)                                    |        |
|       | stwin2000                                            | 参照(8). |
|       |                                                      |        |

図 1.3.6

**10**「a:¥win2000¥netat9.inf」が表示されていることを確 認して、「次へ」をクリックします。

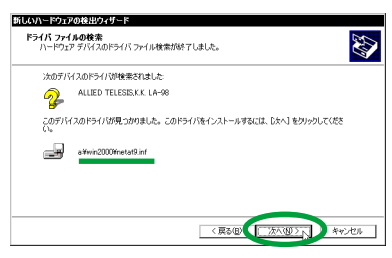

図 1.3.7

11 「はい」をクリックます。(Microsoft デジタル署名はあ りませんが、正しく動作します。)

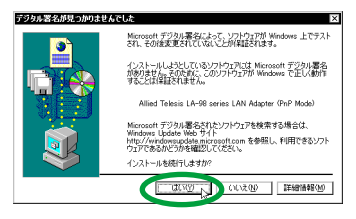

🖾 1.3.8

12 必要なファイルがハードディスクにコピーされます。

| /1///8/IC = 0/00                 | 1                        |       |
|----------------------------------|--------------------------|-------|
| $\bigcirc$                       |                          |       |
| a#win2000¥LAS85<br>コピー先 C.¥WENNT | sys<br>KSystem32¥DRIVERS |       |
|                                  |                          | キャンセル |

図 1.3.9

13 「完了」をクリックします。

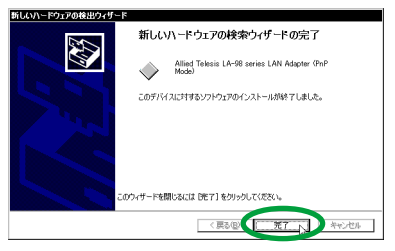

図 1.3.10

14 以上でドライバーのインストールは終了です。 続いて、「1.4 インストールの確認とアダプターの設定」に進みます。

#### 1.4 インストールの確認とアダプターの設定

はじめ にドライバー のインストー ルが正常に行われている ことを確認し、さらに必要な設定を行います。

1.4.1 デバイスマネージャによるインストールの確認

インストールが正常に行われていれば、「デパイスマネージャ」の「ネットワークアダプタ」の下に「Allied Telesis LA-98 series LAN Adapter(PnP Mode)」が表示されます。

 「スタート」 「設定」 「コントロールパネル」の 「システム」をダブルクリックします。

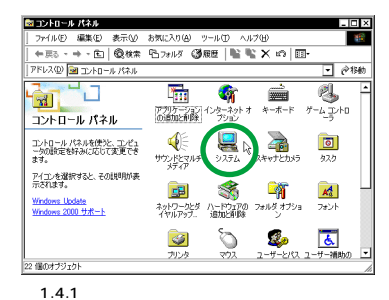

 「ハードウェア」タブを選択し、「デバイスマネージャ」 をクリックします。

| システムのプロパティ 🛛 🛛 🛛 🖓 🛛                                                                         |
|----------------------------------------------------------------------------------------------|
| 金岐 ネットワーク (1)ハードウェア ) ーザー プロファイル 詳細                                                          |
| D-KOVZ D-H-K                                                                                 |
| ハードウェアウムザードを使って、ハードウェアのインストール、アンインストー<br>小 単純、柳葉、明明外し、および観念ができます。                            |
| ハードウェア ウィザード(出)                                                                              |
| デバイスマネージャー                                                                                   |
| デバイスマネージャは、コンピュータにインストールをれているマイズのハード<br>ウェア デリイスを表示します。デバイスマネージャを使って、各デバイスのフ<br>ロバワーを実更できます。 |
| ドライバの著名(S). デバイスマネージャ(D). 、                                                                  |
| _N-Pウェア ブロファイル                                                                               |
| ハードウェア プロファイルを使うと、別のハードウェアの構成を設定し、格納<br>することができます。                                           |
| ハードウェア プロファイル(P)                                                                             |
|                                                                                              |
| OK キャンセル 適用(A)                                                                               |

図 1.4.2

3 「ネットワークアダプタ」の左の「+」をクリックします。

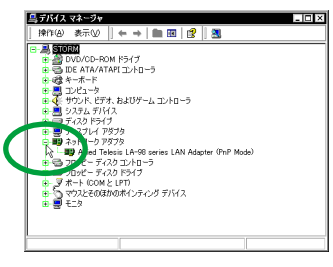

図 1.4.3

4 「Allied Telesis LA-98 series LAN Adapter (PnP Mode)」をダブルクリックします。

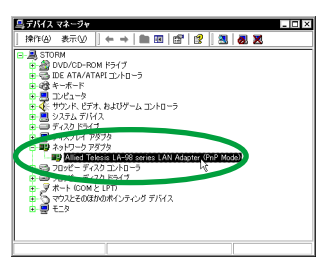

図 1.4.4

本製品のアイコンに「×」「?」「!」などが付いてい たり、アイコンが「不明なデバイス」や「その他のデ バイス」の下にある場合は、ドライバーのインストー ルに失敗しています。

詳しくは、「2 ドライバーのトラブル」をご覧ください。

5 「全般」タブの「デバイスの状態」欄に「このデバイス は正常に動作しています。」と表示されていることを確 認してください。

|                     | Allied Telesis LA                       | -98 series LAN Adapter (PnP Mode)                                     |
|---------------------|-----------------------------------------|-----------------------------------------------------------------------|
|                     | デバイスの種類                                 | ネットワーク アダプタ                                                           |
|                     | 製造元:                                    | Allied Telesis                                                        |
|                     | 場所:                                     | PC-98 PCI to C98 bridge                                               |
| 07                  | パノフト教師新聞本ス体                             | ed that is a second which that a                                      |
| このデ<br>シュー          | バイスに問題がある州<br>ティングを開始してくだ               | 合は、[トラブルシューティング] をグリックしてトラブル<br>201。                                  |
| このデ<br>シュー          | バイスに問題がある#<br>ティングを開始してくた               | はな、(トラブルシューティング)をグリックしてトラブル<br>2015<br>- トラブルシューティングの                 |
| このデ<br>シュー<br>デバイス( | バイスに問題がある地<br>ティングを開始してくた<br>DI使用状況(D): | はは、いうブルシューティング)をグリックしてトラブル<br>2016<br>・<br>・<br>・<br>・<br>・<br>・<br>・ |

図 1.4.5

6 本製品が使用する I/O ペースアドレス、インタラプト (IRQ)などは、Windows 2000 によって自動的に設定 されます。これらの設定を確認するには、「リソース」 タブをクリックしてください。 確認が終わったら「OK」をクリックします。

| Allies               | 1 Telesis LA-98 series LAN Ada | pter (PnP Mode) |
|----------------------|--------------------------------|-----------------|
| リソースの設定任             | >                              |                 |
| リソースの種類              | 設定                             |                 |
| IRQ                  | 03                             |                 |
| ₩1/0 範囲              | C8E0 - C8EF                    |                 |
| ₩L/O 範囲              | C8D0 - C8DF                    |                 |
| *********            | ■ 自動設定(U)                      | RECEP.          |
| REE 9 07/11/<br>時会なし |                                |                 |
|                      |                                |                 |
|                      |                                |                 |
|                      |                                | 7               |
|                      |                                |                 |
|                      |                                | UK 7447401      |

1.4.2 TCP/IP の設定

次にネットワーク環境の設定を行います。

ネットワーク環境は、プロトコルやアプリケーションの組み 合わせが多岐に渡るため、ここでは多くの環境で必須となる TCP/IPの基本設定について説明します。

 「スタート」「設定」「コントロールパネル」の 「ネットワークとダイヤルアップ接続」をダブルクリッ クします。

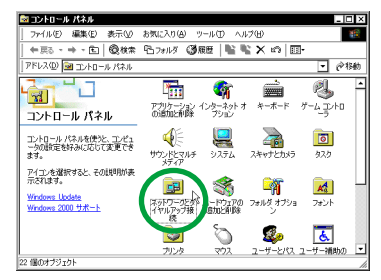

図 1.4.7

「ローカルエリア接続」を右クリック(マウスの右ボタンをクリック)し、ボップアップメニューから「プロパティ」を選択します。

| ▶ ネットリークとタイヤルアップ接続                                                                                            |               |         |                                                       |                                    | -   |
|----------------------------------------------------------------------------------------------------|---------------|---------|-------------------------------------------------------|------------------------------------|-----|
| ファイル(E) 編集(E) 表示(V)                                                                                           | お気に入り(点)      | ツール田    | 詳細設定(10)                                              | ヘルプ団)                              | 10  |
| 仲戻る・⇒・ඛ   優検索                                                                                                 | 陷7811月(       | 36E   I | i 🖫 🗙 🗈                                               | -                                  |     |
| アドレス(ロ) 📴 ネットワークとダイヤル                                                                                         | アップ接続         |         |                                                       | -                                  | 论移动 |
| ネットワークとダイヤルア<br>ップ技統<br>ローカルエリア構築<br>住地 LAN 未続<br>化物 本約<br>Alled Torkeig LA® perior LAN<br>Alsgower (%P Mode) | 新しい推続作成       |         | 300<br>素効にす<br>大数(0)<br>ショートカ<br>剤除の<br>名前の3<br>2005年 | 58)<br>> FoffictS)<br>#040<br>(19) |     |
| 🖳 指定された接続のプロパティを表示                                                                                            | . <b>ま</b> す。 |         |                                                       |                                    | 1   |

図 1.4.8

3 「インターネット プロトコル(TCP/IP)」を選択し、 「プロパティ」をクリックします。

| ローカル エリア接続のプロパティ 21×<br>全校                                                                 |
|--------------------------------------------------------------------------------------------|
| 接続の方法                                                                                      |
| Allied Telesis LA-98 series LAN Adapter (PnP Mode)                                         |
| 構成(①)<br>チェックマークがすンになっているコンボーネントがこの指装で使用されています(②):                                         |
| ■ Microsoft ネットワーク用クライアント                                                                  |
|                                                                                            |
|                                                                                            |
| インストールロ. 前時(型 プロパティ(型) し                                                                   |
| ・説明<br>低が準備が自たコルバインターネットプロトコル。相互接続されたさまさまな<br>ネットワーン電気の動揺を提供する、既定のワイドエリアネットワークプロトコ<br>ルです。 |
|                                                                                            |
| OK         キャンセル                                                                           |

図 1.4.9

4 DHCP サーバーを使用する場合は、「IP アドレスを自動 的に取得する」と「DNS サーバーのアドレスを自動的 に取得する」がチェックされていること(デフォルト) を確認し、「OK」をクリックします。(手順6に進んで ください。)

| インターネット プロトコル(TCP/IP)の<br>全般                        | 10 <i>1</i> 777 🔹 🛛 🛛                                  |
|-----------------------------------------------------|--------------------------------------------------------|
| ネットワークでこの根能がサポートされて<br>きます。サポートされていない場合は、<br>てください。 | こいる場合は、IP 設定を自動的に取得することがで<br>ネットワーク管理者に適切な IP 設定を問い合わせ |
| ◎ 12 アドレスを目動的に取得する                                  |                                                        |
| P 7FL20                                             |                                                        |
| サブネット マスク(い                                         |                                                        |
| デフォルト ゲートウェイ (①)                                    |                                                        |
| の DNS サーバーのアドレスを自動 の な                              | e1)に取り得する(日)>                                          |
| 優先 DNS サーバー(P):                                     |                                                        |
| 代替 DNS サーバー(A)                                      |                                                        |
|                                                     | 詳細設定公。                                                 |
|                                                     | OK N #v>tzu                                            |

図 1.4.10

5 DHCPサーバーを使用しない場合は、「次の IPアドレス を使う」と「次の DNS サーバーのアドレスを使う」を チェックし、「IP アドレス」、「サブネットマスク」、「デ フォルトゲートウェイ」、「優先 DNS サーバー」、(ある 場合は)「代替 DNS サーバー」の値を入力して「OK」 をクリックします。

| 3————————————————————————————————————                     |                                                     |
|-----------------------------------------------------------|-----------------------------------------------------|
| ネットワークでこの根能がサポートされて<br>きます。サポートされていない場合は、コ<br>てください。      | いる場合は、P 設定を自動的に取得することがで<br>ネットワーク管理者に適切な P 設定を問い合わせ |
| O IR 751 340 865 - 10/843                                 | Ø                                                   |
| <ul> <li>○ 次の P アドレスを使うSF</li> <li>P アドレスを使うSF</li> </ul> | 192 168 1 103                                       |
| サブネット マスクロル                                               | 255 255 255 0                                       |
| デフォルト ゲートウェイ(型):                                          | 192 168 1 1                                         |
| O DUD III III IIII IIII IIIIIIIIIIIIIIII                  | (1)                                                 |
| → 次の DNS サーハーのアドレスを<br>ゆせい                                |                                                     |
| 慶元 UNS サーバー・ビ                                             |                                                     |
| 代替 DNS サーバー(点)                                            | 192 168 2 10                                        |
|                                                           | 詳細設定(V)。                                            |
|                                                           |                                                     |
|                                                           | 0K N 860 dtil                                       |

図 1.4.11

6 「OK」をクリックします。

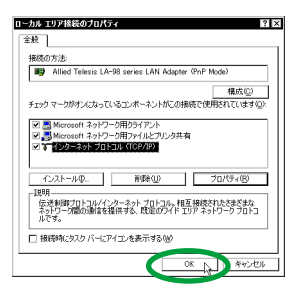

図 1.4.12

7 以上で TCP/IP の設定は終了です。 他のプロトコルを使用する場合は、各々適宜設定して ください。

#### 1.5 本製品を一時的に使用しないとき

ドライバーのインストール後、本製品を一時的に使用しない とき、たとえば UTP ケーブルを本製品からはずしているよ うな場合は、次の手順にしたがってデバイスを無効にしま す。

- 1 「スタート」 「設定」 「コントロールパネル」の 「システム」をダブルクリックします。
- 「システムのプロパティ」で「ハードウェア」タブを選 択し、「デバイスマネージャ」ボタンをクリックします。

3 「ネットワークアダプタ」の左の「+」をクリックします。

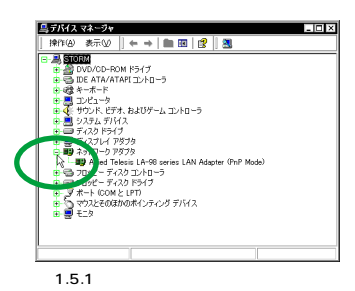

4 「Allied Telesis LA-98 series LAN Adapter (PnP Mode)」を右クリックし、ポップアップメニューから 「無効」を選択します。

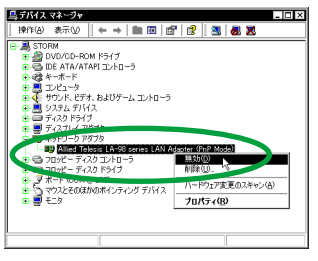

🖾 1.5.2

5 「はい」をクリックします。

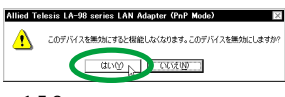

図 1.5.3

6 本製品のアイコン(「Allied Telesis LA-98 series LAN Adapter (PnP Mode)」)に「×」が付いて、デバイス が無効になります。

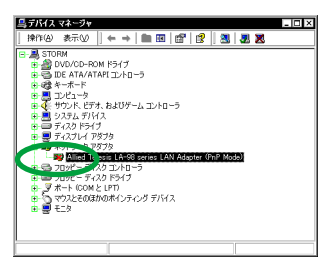

図 1.5.4

7 デバイスが無効になると、「コントロールパネル」 「ネットワークとダイアルアップ接続」の「ローカルエ リア接続」がグレー表示になります。

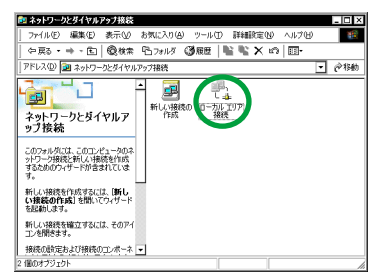

図 1.5.5

#### 1.6 ドライバーの更新

弊社のホームページなどから最新のドライバーを入手した 場合は、次の手順にしたがってドライバーを更新します。

- 「スタート」 「設定」 「コントロールパネル」の 「システム」をダブルクリックします。
- ジステムのプロパティ」で「ハードウェア」タブを選 択し、「デバイスマネージャ」ボタンをクリックします。
- 3 「ネットワークアダプタ」の左の「+」をクリックします。

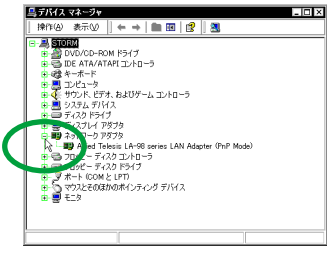

図 1.6.1

4 「Allied Telesis LA-98 series LAN Adapter (PnP Mode)」をダブルクリックします。

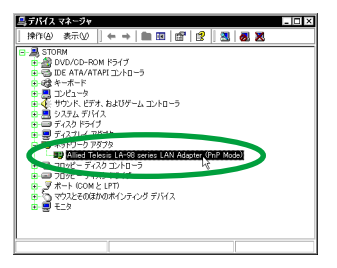

図 1.6.2

5 「ドライバ」タブを選択し、「ドライバの更新」をクリックします。

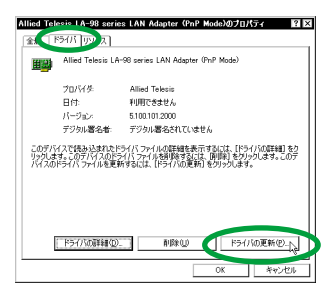

図 1.6.3

6 「デバイス ドライバのアップグレード ウィザード」が 起動します。「次へ」をクリックしてください。

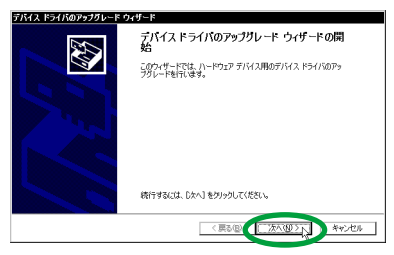

図 1.6.4

7 「このデバイスの既知のドライバを表示して、その一覧 から選択する」を選択して、「次へ」をクリックします。

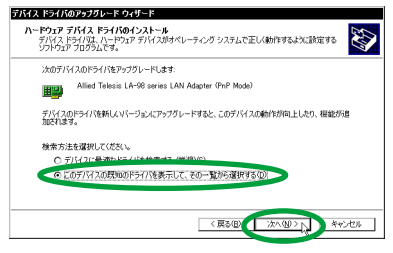

図 1.6.5

8 「ディスク使用」をクリックします。

| # <b>#</b>     | ハードウェアに一致するネットワーク アダプタ<br>ンストール ディスクがある場合は、「ディスクリ | をクリックしてから [OK] *<br>使用] をクリックしてくださ                                                                                                    | クリックしてください<br>1 <sub>9</sub> | 。このコンボーネントの |
|----------------|---------------------------------------------------|----------------------------------------------------------------------------------------------------|------------------------------|-------------|
|                | -5 アダプタ( <u>A</u> )                               |                                                                                                    |                              |             |
| ネットワ・          |                                                   | A REAL PROPERTY OF A REAL PROPERTY OF A READ PROPERTY OF A REAL PROPERTY OF A REAL PROPERTY OF A REAL PROPERTY OF A REAL PROPERTY OF A REAL PROPERTY OF A REAL PROPERTY OF A REAL PROPERTY OF A REAL PROPERTY OF A REAL PROPERTY OF A REAL PROPERTY OF A REAL PROPERTY OF A REAL PROPER |                              |             |
| 2919-<br>11151 | Telesis LA-93 series LAN Adapter (PriP M          | Mode/                                                                                                    |                              |             |
| Alled          | Telesis LA-98 series LAN Adapter (PnP H           | Mode?                                                                                                    |                              |             |

図 1.6.6

9 フロッピーディスクドライブにドライバーディスクを 挿入し、「製造元のファイルのコピー元」に 「a:¥win2000」と入力して、「OK」をクリックします。

| フロッピー う | ディスクからインストール                                         | ×     |
|---------|------------------------------------------------------|-------|
|         | 製造元が配布するインストールディスクを指定したドライブに排<br>して、[OK]をグリックしてください。 | ОК    |
| <       | 装造元のファイルの2ピー元(2)<br>β₩₩62000 ▼                       | 参照(8) |

図 1.6.7

10 「Allied Telesis LA-98 series LAN Adapter (PnP Mode)」が選択されていることを確認し、「次へ」をク リックします。

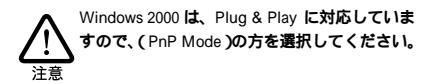

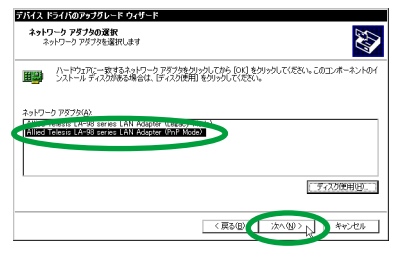

図 1.6.8

11 「次へ」をクリックします。

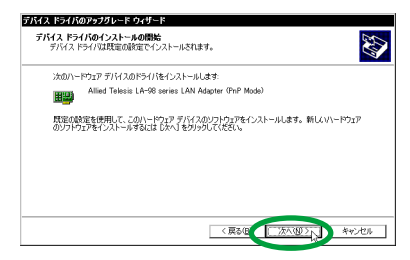

図 1.6.9

12 「はい」をクリックます。(Microsoft デジタル署名はあ りませんが、正しく動作します。)

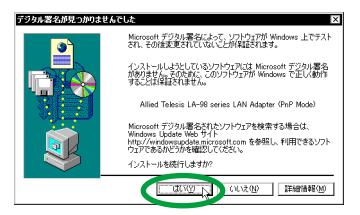

図 1.6.10

13 必要なファイルがハードディスクにコピーされます。

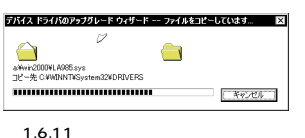

14 「完了」をクリックします。

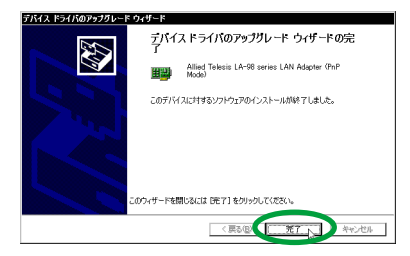

図 1.6.12

15 「閉じる」をクリックします。 以上でドライバーの更新は終了です

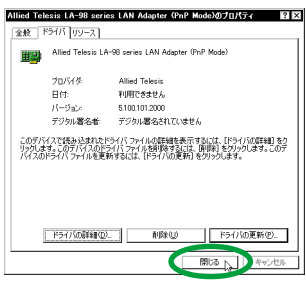

図 1.6.13

#### 1.7 ドライバーの削除

ドライバーを再インストールする場合は、ドライバーを一度 削除してから行います。

ドライバーのインストールに失敗した場合も、次の手順にし たがって、ドライバーを一度削除してから、再度インストー ルを行います。

- 「スタート」「設定」「コントロールパネル」の 「システム」をダブルクリックします。
- ジステムのプロパティ」で「ハードウェア」タブを選 択し、「デバイスマネージャ」ボタンをクリックします。

3 「ネットワークアダプタ」の左の「+」をクリックしま 7 Windows 2000 をシャットダウンし、コンピュータの す。

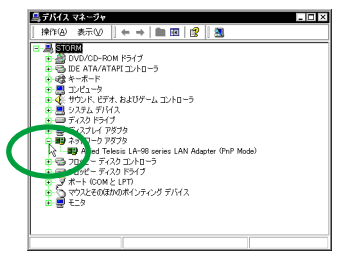

図 1.7.1

4 <sup>r</sup> Allied Telesis LA-98 series LAN Adapter (PnP Mode)」を右クリックし、ポップアップメニューから 「削除」を選択します。

| ====×                                                                                                    |
|----------------------------------------------------------------------------------------------------|
| 操作後 表示(2) 🗧 🗕 🖿 🐨 😰 🔡 😹 🕱                                                                                                    |
| 3-週 510M<br>● 20 PURCONFROM (59/7)<br>● 20 PURCONFROM (59/7)<br>● 20 PATA/TART コントローラ<br>単 20 PATA<br>● 20 PUTA: -9<br>単 4 C + 70 PUTA (20 PATA)<br>● 4 C + 70 PUTA (20 PATA)<br>● 4 C + 70 PUTA (20 PATA)<br>● 4 C + 70 PUTA (20 PATA)<br>● 4 C + 70 PUTA (20 PATA)<br>● 5 C + 70 PUTA (20 PATA)<br>● 5 C + 70 PUTA (20 PUTA)<br>● 5 C + 70 PUTA (20 PUTA)<br>● 5 C + 70 PUTA (20 PUTA)<br>● 5 C + 70 PUTA (20 PUTA)<br>● 5 C + 70 PUTA (20 PUTA)<br>● 5 C + 70 PUTA (20 PUTA)<br>● 5 C + 70 PUTA (20 PUTA)<br>● 5 C + 70 PUTA (20 PUTA)<br>● 5 C + 70 PUTA)<br>● 5 C + 70 PUTA (20 PUTA)<br>● 5 C + 70 PUTA)<br>● 5 C + 70 PUTA (20 PUTA)<br>● 5 C + 70 PUTA)<br>● 5 C + 70 PUTA)<br>● 5 C + 70 PUTA)<br>● 5 C + 70 PUTA)<br>● 5 C + 70 PUTA)<br>● 5 C + 70 PUTA)<br>● 5 C + 70 PUTA)<br>● 5 C + 70 PUTA)<br>● 5 C + 70 PUTA)<br>● 5 C + 70 PUTA)<br>● 5 C + 70 PUTA)<br>● 5 C + 70 PUTA)<br>● 5 C + 70 |
| B == デイスクドライブ<br>中 =■ デイスフレイ マボニカ<br>日 =■ ディスフレイ マボニカ<br>日 =■ エール マーク アダブタ                                                                                                    |
| II) Allied Telesis LA-98 series LAN Adapter (PnP Mode)                                                                                                    |
| 日本3 月99年 デオスターントローラ 第分の<br>ローフロッピー ディスタトライブ 利義(10)、<br>ローブー ディスタートライブ 利義(10)、                                                                                                    |
|                                                                                                    |
|                                                                                                    |
|                                                                                                    |

図 1.7.2

「OK」をクリックします。 5

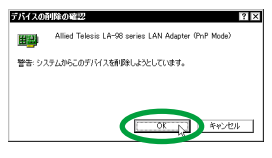

図 1.7.3

「ネットワークアダプタ」の下の「Allied Telesis LA-98 6 series LAN Adapter(PnP Mode)」が削除されたこと を確認します。

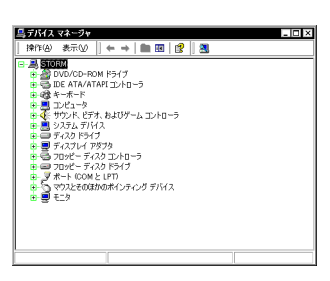

図 1.7.4

電源を切ってから本製品を取り外します。

## 2 ドライバーのトラブル

ここでは、ドライバーのインストールに伴うトラブルの代表 的な例と、その対処法について説明します。

#### 2.1 本製品を認識しない

「1.4 インストールの確認とアダプターの設定」にしたがっ てインストールの確認を行った際に、本製品のアイコン (Allied Telesis LA-98 series LAN Adapter (PnP Mode)) の表示が次のようになっている場合は、ドライバーのインス トールに失敗しています。

- 「ネットワークアダプタ」の項目がない
- 「その他のデバイス」や「不明なデバイス」の下にアイ コンが表示されている

この場合、ドライバーのインストール中に行われる Windows 2000 関連ファイルのインストールをキャンセルしてしまったなどの原因が考えられます。

「!」や「?」が付いている

このような場合は、「1.7 ドライバーの削除」にしたがって、 ドライバーを一度削除してから、再度インストールを行いま す。

#### 2.2 本製品のアイコンに「×」が付く

「デバイスマネージャ」で本製品のアイコン (Allied Telesis LA-98 series LAN Adapter(PnP Mode))に「×」が付い ている場合は、デバイスが無効に設定されています。 次の手順にしたがって、デバイスを有効な状態に切り替え てください。

- 「スタート」 「設定」 「コントロールパネル」の 「システム」をダブルクリックします。
- 「システムのプロパティ」で「ハードウェア」タブを選 択し、「デバイスマネージャ」ボタンをクリックします。

3 「ネットワークアダプタ」アイコンの左の「+」をク リックします。

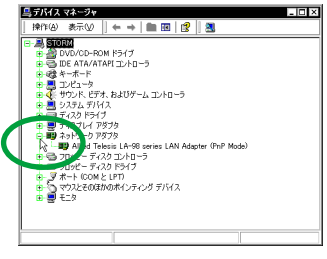

図 2.2.1

4 本製品のアイコンを右クリックし、ポップアップメ ニューから「有効」を選択します。

| 島デバイス マネージャ                                                                                                    | _ 🗆 🗵                        |
|----------------------------------------------------------------------------------------------------|------------------------------|
| 操作(④) 表示(少     ← →   ■ 図   雪                                                                                                    | 1 😰 🗷 🗷 🗷                    |
| Section     Section     Section | 15500 609 20555              |
| <ul> <li>マウスとそのほかのポインティング デバイス</li> <li>モニタ</li> </ul>                                                                                                    | ハードウェア変更のスキャン(品)<br>プロパティ(品) |
| · · · · · ·                                                                                                    |                              |

図 2.2.2

## 3 ネットワーク機能のトラブル

ネットワークアダプターによる通信ができない場合は、以下 の項目を確認してください。

#### 3.1 LINK LED は点灯していますか?

本製品が正しくネットワークに接続されていることを確認 してください。

10BASE-Tで接続している場合

LINK LED は、接続先の機器(ハブやスイッチ)と正しく接 続されている場合に点灯します。LINK LED は、本製品と接 続先の機器の両方にあります。本製品と接続先の機器の両方 のLINK LED が点灯していることを確認してください。どち らか一方しか点灯していない、または両方とも点灯しない場 合は、以下のことを確認してください。

- 接続先の機器に電源が入っているか確認してください。
- UTP ケーブルが正しく接続されているか確認してください。
- 正しいUTPケーブルを使用しているか確認してください。本製品との接続には「ストレートタイプ」のUTPケーブルを使用しなければなりません。
- 接続先の機器のボートの設定が正しいか確認してください。ハブやスイッチの機種によっては、ハブ(スイッチ)同士を接続するためのポート(カスケードボート)を装備しています。カスケードボートに本製品を接続する場合は、カスケードボートの設定スイッチで同ボートを「MDI-X」や「To PC」に設定しなければなりません。
- 接続先の機器の特定のポートが故障している可能性も あります。ケーブルを別のポートに差し替えて、正常 に動作するか確認してください。

10BASE2で接続している場合 T型バルブと 10BASE2 ケーブル(シンワイヤーケーブル) が正しく接続されていることを確認してください。

10BASE5で接続している場合 AUI(トランシーバー)ケーブルでトランシーバーに正しく 接続されていることを確認してください。 3.2 LINK LED は点灯しているが...

LINK LED は点灯しているが、通信が遅いなどの障害が発生 している場合は、以下のことを確認してください。

10BASE-T で接続している場合

- UTP ケーブルの長さは正しいですか? 2 つのネット ワーク機器の直接リンクを形成する UTP ケーブルは、 最長 100mと規定されています。
- 10BASE-T では「カテゴリー3」以上のUTP ケーブル を使用しなくてはなりません。
- UTP ケーブルに問題はありませんか?ケーブルの不良 は外観からは判断しにくいため、他のケーブルに交換 してテストしてみてください。

10BASE2で接続している場合 10BASE2 ケーブル(シンワイヤーケーブル)の長さは正し いですか?ケーブルセグメントは、最長185mです。

10BASE5で接続している場合 AU(トランシーバー)ケーブルの長さは正しいですか?ケー ブルセグメントは、最長50mです。

#### 3.3 「近くのコンピュータ」が表示されない

「マイネットワーク」の「近くのコンピュータ」にご使用の コンピュータしか表示されない場合は、「ネットワーク ID」 の設定を確認してください。

1 「スタート」 「設定」 「コントロールパネル」の 「システム」をダブルクリックします。

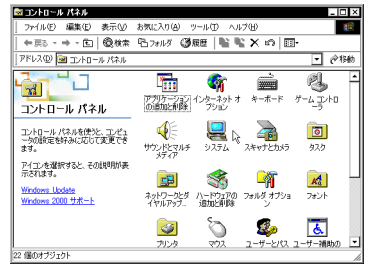

図 3.3.1

「ネットワーク ID」タブを表示し、「プロパティ」ボタンをクリックします。

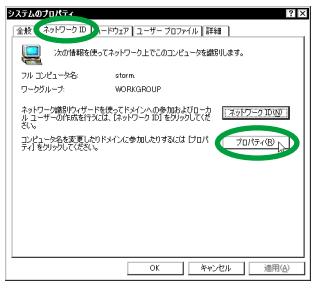

図 3.3.2

3 「コンピュータ名」、「次のメンバ」の設定を確認します。

| 2 X                                                               |
|-------------------------------------------------------------------|
| このコンピュータの名前とメンバシップを変更できます。変更するとネットワーク<br>リソースへのアクセスに影響する可能性が汚ります。 |
| 7.121-22.03                                                       |
| storm                                                             |
| フル コンピュータ名:                                                       |
| storm.                                                            |
| 1¥4800-                                                           |
| 「次のパンパ<br>  C ドメイン型:                                              |
| ⊙ ワークガルーブ( <u>w</u> ):                                            |
| MORKGROUP                                                         |
| OK キャンセル                                                          |

図 3.3.3

### ご注意

- 本マニュアルは、アライドテレシス(株)が作成した もので、全ての権利をアライドテレシス(株)が保有 しています。アライドテレシス(株)に無断で本書の 一部または全部を複製することを禁じます。
- アライドテレシス(株)は、予告なく本マニュアルの 一部または全体を修正、変更することがありますので ご了承ください。
- アライドテレシス(株)は、改良のため製品の仕様を 予告なく変更することがありますのでご了承ください。
- 本製品の内容またはその仕様に関して発生した結果については、いかなる責任も負いかねますのでご了承ください。

(C) 2000 アライドテレシス株式会社

## 商標について

CentreCOM は、アライドテレシス株式会社の登録商標 です。

Windows、WindowsNTは、米国Microsoft Corporation の米国およびその他の国における登録商標です。

その他、この文書に掲載しているソフトウェアおよび 周辺機器の名称は、各メーカーの商標または登録商標 です。

## マニュアルバージョン

2000年03月 Rev.A 初版